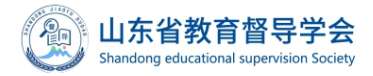

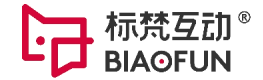

# 山东省教育督导学会

# 官网会员操作手册

2023 年 11 月

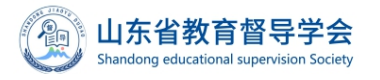

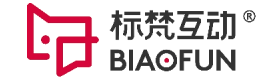

# 1. 官网操作手册(针对会员单位)

## 1.1会员登录

登录官网(<u>https://www.sdjyddxh.cn/</u>),在网站右上角点击会员登录,填写名称,输入登录 电话中间 4 位以和验证码,点击登录。(单位名称及登录电话)

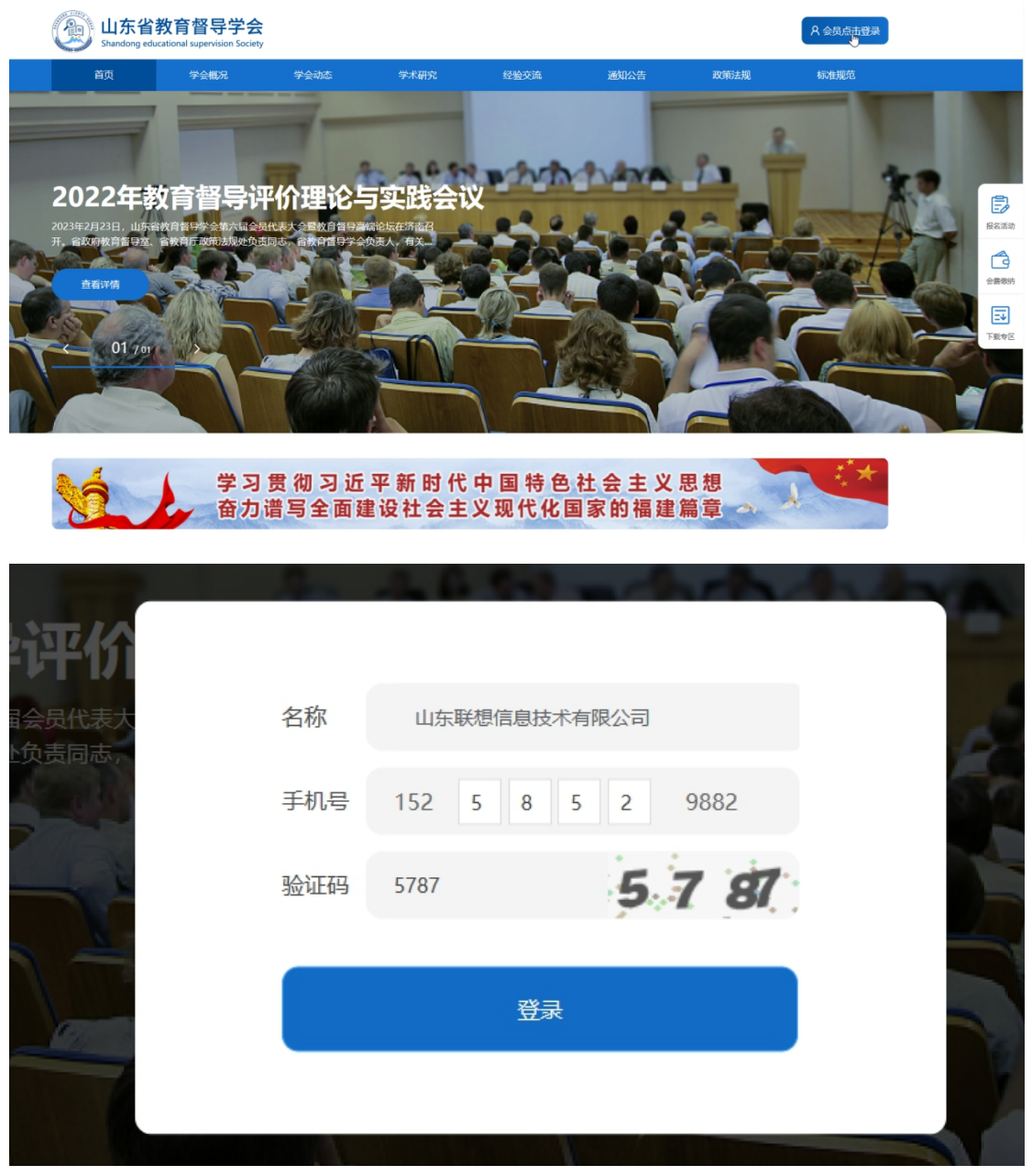

第一次登录时需要填写相应的信息,如会员等级为个人则不需要录入相关信息;

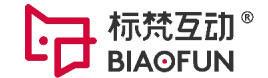

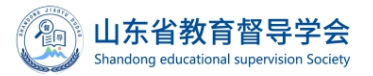

| 所在区域                         |         |                          |                                                                                                    |
|------------------------------|---------|--------------------------|----------------------------------------------------------------------------------------------------|
|                              |         | 登录手机号                    |                                                                                                    |
| 济南市/历城区                      |         | 15258529882              | 國修改                                                                                                    |
|                              |         | 注: 登记手机号作为登录系统及联系会员使用, 请 | 销谨慎修改!                                                                                                    |
| <del>项信息准确无误</del><br>所在区域 * |         | 详细地址 *                   |                                                                                                    |
| 所在区域 *                       |         | 详细地址 *                   |                                                                                                    |
| 请选择城市 ~                      | 请选择地区 ~ | 具体地址精确到门牌号               |                                                                                                    |
| 银行账户 *                       |         | 统一社会信用代码 *               |                                                                                                    |
|                              |         |                          |                                                                                                    |
|                              |         |                          |                                                                                                    |
|                              | 济南市/历城区 | 济南市/历城区                  | 济南市//历城区     15258529882       注: 登记手机号作为登录系统及联系会员使用, if<br>療信息准确无误<br>新选择地区<br>通选择地区<br>現法理地市<br>現法理地市<br>現法理地区<br>現法理地市<br>現法理地区<br>現法理地区<br>現法理地区<br>現法理地区<br>現法理地区<br>現法理地区 |

### 登录后, 会自动跳转到会员中心页

| した省教<br>Shandong educa | <b>枚育督导学会</b><br>Itional supervision Society |        |                                                                                 |                                                                |          | A 山东标梵信息技 | 术有限公司退出登录  |
|------------------------|----------------------------------------------|--------|---------------------------------------------------------------------------------|----------------------------------------------------------------|----------|-----------|------------|
| 首页                     | 学会概况                                         | 学会动态   | 学术研究                                                                            | 经验交流                                                           | 通知公告     | 政策法规      | 标准规范       |
| 🕈 首页 > 会员中心            |                                              |        |                                                                                 |                                                                |          |           |            |
| 山东标梵信息技                | 支术有限公司                                       |        |                                                                                 |                                                                |          |           |            |
| 查看活动                   | JÉ                                           | 查看会费订单 | 活动振                                                                             | 名查询                                                            | 管理会员个人信息 | 退出        | 證录         |
| 活动报名                   |                                              |        |                                                                                 |                                                                |          |           | 查看更多 >     |
| •                      |                                              |        | 2023秋季教育<br>活动时间: 2023年<br>举办单位: 山东标<br>报名人数: 23人<br>联系电话: 0531-0<br>联系人手机号: 15 | 评比大赛4<br>E10月24日——2023年11<br>梵信息技术有限公司<br>566666<br>1191509999 | 月04日     | 开始批       | <b>X</b> 2 |

# 1.2活动报名与缴费

# 1.2.1 活动报名

在会员中心或者首页都可以进行活动报名,以及活动报名订单支付

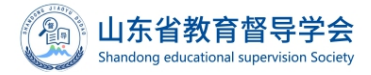

官网会员操作手册

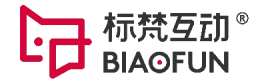

查看更多 >

### 活动报名

|                                                                              |                | 2023秋季教育评比大赛4<br>活动时间: 2023年10月24日——2023年11月04日<br>举办单位: 山东标站信息技术有限公司<br>报名人数: 23人<br>联系电话: 0531-666666<br>联系人手机号: 15191509999                                                                                  | 开始报名                                                                                  |         |
|------------------------------------------------------------------------------|----------------|----------------------------------------------------------------------------------------------------|---------------------------------------------------------------------------------------|---------|
|                                                                              |                | 2023秋季教育评比大赛5<br>活动时间: 2023年10月24日——2023年11月04日<br>举办单位: 山东病结德思技术有限公司<br>报名人数: 34人<br>联系电话: 0531-666666<br>联系人手机号: 15191509995<br>2023秋季教育评比大赛66<br>活动时间: 2023年11月01日——2023年11月30日<br>举办单位: 山东省富号学会<br>报名人数: 9人 | 开始报名                                                                                  |         |
| U东省教育督导学会<br>Shandong educational supervision Society                        |                | A u                                                                                                    | 东标梵信息技术有限公司 退出登录                                                                      |         |
| 首页 学会概况 学会                                                                   | 动态    学/       | 术研究 经验交流 通知公告 政                                                                                                    | 策法规 标准规范                                                                              |         |
| () 学会改体、学校、学校、学校、学校、学校、学校、学校、学校、学校、学校、学校、学校、学校、                              | 44 x m         | ② 通知公告 图 政策法规 浴标住规范<br>山东畲教育督导学会第六届会员代表大会暨教育智导 07-04<br>山东畲教育督导学会第六届会员代表大会暨教育智导 07-04<br>山东畲教育督导学会第六届会员代表大会暨教育智导 07-04<br>山东畲教育督导学会第六届会员代表大会暨教育智导 06-30<br>山东畲教育智导学会第六届会员代表大会暨教育智导 06-30                        | 正期活动、授名填限等         近期活动、授名填限等         金費磁納         酸素、开碳等会员服务         正式         下数专区 | D for M |
| <ul> <li>山东省教育智导学会第六届会员代表大会暨教育智导</li> <li>山东省教育智导学会第六届会员代表大会暨教育智导</li> </ul> | 06-30<br>07-04 |                                                                                                    | ▶ ## 7 @                                                                              |         |
|                                                                              |                |                                                                                                    |                                                                                       |         |

### 选择活动进入报名

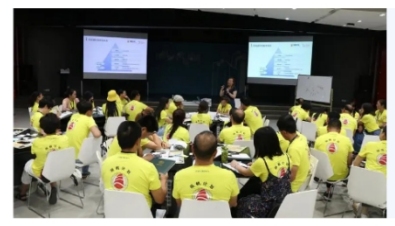

#### 2023年秋季教育会议

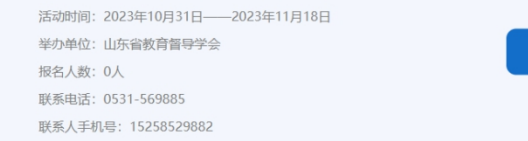

可添加人员,或者选择已有员工,提交报名

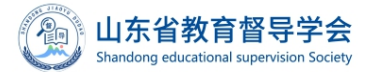

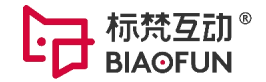

| <b>山东省</b><br>Shandong ed | 教育督导学<br>ucational supervision S | <b>수승</b><br>ociety |     |      |             |                    | ۶    | R 山东杨 | 成常信息技 | 术有限公司 🧵 | 3出 |
|---------------------------|----------------------------------|---------------------|-----|------|-------------|--------------------|------|-------|-------|---------|----|
| 首页                        | 学会概况                             | 学                   | 会动态 | 学术研究 |             | 验交流 通知:            | 公告   | 政策法   | 规     | 标准规范    |    |
| 个人信息                      |                                  |                     |     |      |             |                    |      |       |       | 添加人员    |    |
|                           | 单位                               | 姓名                  | 职务  | 性别   | 手机号         | 身份证号               |      | 操作    |       | 备注      |    |
| 山东标梵信                     | 息技术有限公司                          | 阿萨德                 | 阿萨德 | 男    | 15264899777 | 328429195502681156 | 🗌 添加 | 编辑    | 删除    |         |    |
| 山东标梵信                     | 息技术有限公司                          | 千万                  | 清楚  | 男    | 15296367855 | 330681198502126688 | □ 添加 | 编辑    | 删除    |         |    |
|                           |                                  |                     |     |      | 旧六纪友        |                    |      |       |       |         |    |
|                           |                                  |                     |     |      | 旋火抓着        |                    |      |       |       |         |    |
|                           |                                  |                     |     |      |             |                    |      |       |       |         |    |
|                           |                                  |                     |     |      |             |                    |      |       |       |         |    |

### 在这里一定要考虑好,是否勾选的人员是对的,点击确认报名

| sion Soc | iety |                           |                                  |      |   |
|----------|------|---------------------------|----------------------------------|------|---|
| 况        | 学会动态 | 学术研究                      | 经验交流                             | 通知公告 |   |
|          |      |                           |                                  |      |   |
|          |      |                           |                                  |      |   |
|          |      | 注                         | 秋禾教会河北十金汗动                       |      |   |
|          |      | 肩绷认定台放台 <mark>2023</mark> | <u>秋</u> 子狄月泮比入贲 <sub>位</sub> 4] |      |   |
|          |      | 报名)                       | 人员 <mark>2人</mark>               |      |   |
|          |      |                           |                                  |      | ł |
|          |      | 返回                        |                                  |      |   |
|          |      |                           |                                  |      |   |
|          |      |                           |                                  |      |   |

程序会提示,去支付

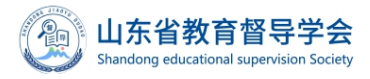

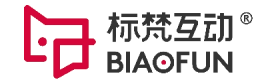

| 反応功                   |
|-----------------------|
| 去支付                   |
| 点击去支付,跳转至活动费用缴纳页面进行支付 |

点击已报名未支付/已报名已支付,可查看本次活动报名人员信息及活动信息

| 山东省<br>Shandong edu       | 教育督导学会<br>ucational supervision Societ | ₹<br>y                                |                          |                |          | 8 山东教 | 故育督导学会 退出 |
|---------------------------|----------------------------------------|---------------------------------------|--------------------------|----------------|----------|-------|-----------|
| 首页                        | 学会概况                                   | 学会动态                                  | 学术研究                     | 经验交流           | 通知公告     | 政策法规  | 标准规范      |
| 山东教育督导<br><sub>理事单位</sub> | 学会                                     |                                       |                          |                |          |       |           |
| 查看活动                      | 动订单                                    | 查看会费订单                                | 活动报                      | 名查询            | 管理会员个人信息 | 退     | 出登录       |
| 活动报名                      |                                        |                                       |                          |                |          |       | 查看更多 >    |
|                           |                                        |                                       | 2023年秋季教育                | <b></b>        |          |       |           |
| a lab                     | the second second                      | 100                                   | 活动时间: 2023年              | 10月31日——2023年1 | 1月18日    |       |           |
|                           |                                        | 1 1 1 1 1 1 1 1 1 1 1 1 1 1 1 1 1 1 1 | 举办单位: 山东省                | <b>教育督导学会</b>  |          | 已报名   | 未支付       |
|                           |                                        |                                       | 版石八致, 3八<br>联系由话: 0531-5 | 69885          |          |       |           |
|                           |                                        |                                       | 联系人手机号: 15               | 258529882      |          |       |           |
|                           |                                        |                                       |                          |                |          |       |           |

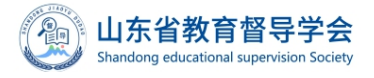

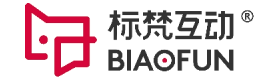

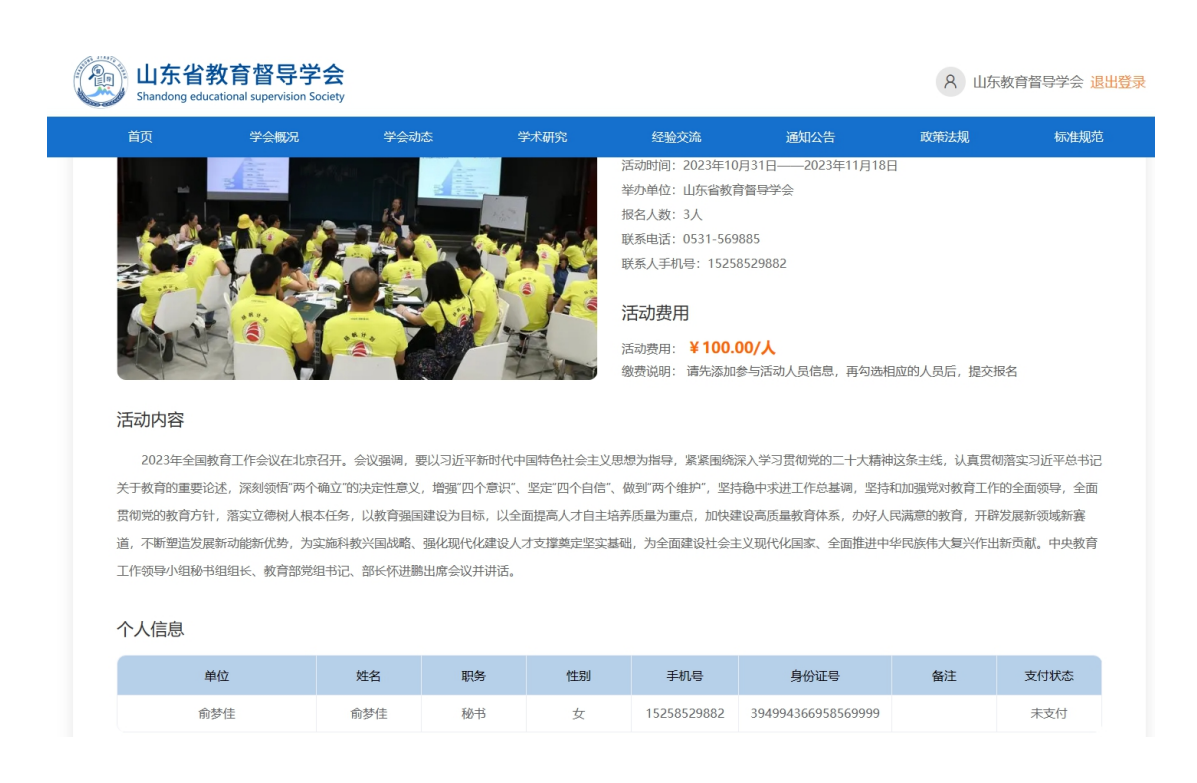

### 1.2.2 活动缴费

在订单页面,请先仔细阅读一下缴纳说明,然后选择相应的支付方式,订单在这一步如果发现活动报名人员变动,可在活动报名页取消报名,订单自动取消,可重新进行活动报名。 注意:表头的邮箱用于接收电子发票,如有变动可修改;如果多人分开支付需要不同的发票邮箱时,在支付成功之后,修改发票邮箱。

山东教育督导学会

教育强国建设与高等教育评价改革论坛-活动费用缴纳订单

| 单据编码: | N20231115171747427689719                                | 单据日期: 2023-11-15      | 缴费单位: 山东 <b>教</b> | 育督导学会              | 会员等级: 理 <b>事单位</b> |  |
|-------|---------------------------------------------------------|-----------------------|-------------------|--------------------|--------------------|--|
| 缴费方式: | 先支付后开票                                                  | 支付方式:                 | 订单金额: ¥0.03       |                    | 未支付金额: ¥0.03       |  |
| 订单状态: | 未开票未支付                                                  | 活动单人价格: ¥0.01         | 电子发票及收据邮箱         | 育: yumj@iCloud.com | ②修改                |  |
| 缴纳说明: | 缴纳说明: 1.通过单位财务部门账户转账缴费请选择公对公转账缴费,即为全部报名人员支付活动费,不允许支付部分; |                       |                   |                    |                    |  |
|       | 2.通过个人用做信绑定公务卡缴费,请选择个人垫付付扫码缴费,可选部分或全选进行支付;              |                       |                   |                    |                    |  |
|       | 3.选择支付方式为个人垫付扫码                                         | 缴费,在点击"开始支付"后,不能再变更支付 | 方式。               |                    |                    |  |

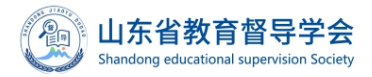

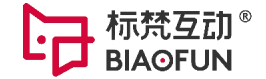

| 支付方式      |         |             |      |
|-----------|---------|-------------|------|
| ○ 公对公转账缴费 | ○ 个人扫码垫 | 付缴费 (微信支付)  |      |
|           |         |             |      |
|           |         |             |      |
| 报名列表      |         |             |      |
| 序号        | 姓名      | 手机号         | 支付状态 |
| 57        | 阿萨德     | 15264899777 | 未支付  |
| 58        | 千万      | 15296367855 | 未支付  |

### 当选择公对公转账缴费, 默认为所有报名人员进行支付

| 支付方式                                                                        |                   |  |
|-----------------------------------------------------------------------------|-------------------|--|
| ● 公对公转账缴费                                                                   | ○ 个人扫码垫付缴费 (微信支付) |  |
|                                                                             |                   |  |
| 汇款账户信息(仅支持公对公)<br>户名:山东省教育省号学会<br>户号:1602023509200024368<br>开户行:工商银行济南朝山街支行 |                   |  |
|                                                                             | 生成订单              |  |
| 报名列表                                                                        |                   |  |

 序号
 姓名
 手机号
 支付状态

 2 57
 57
 阿萨德
 15264899777
 末支付

 2 58
 千万
 15296367855
 末支付

点击生成订单后,不能取消订单,取消报名,请一定要在报名人员确认的情况下进行订单支 付

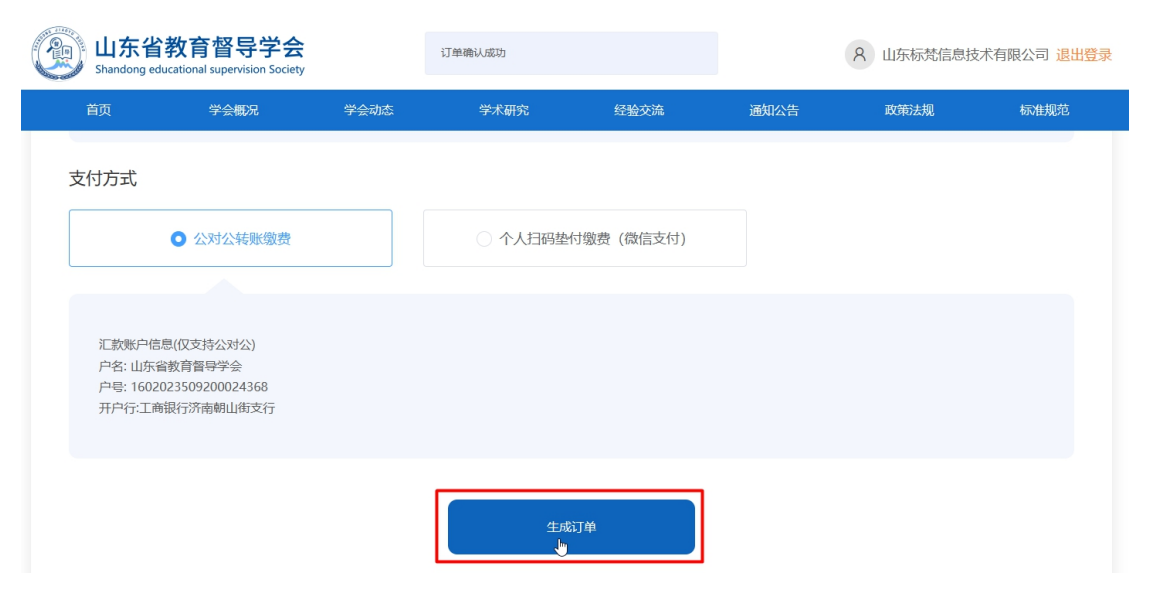

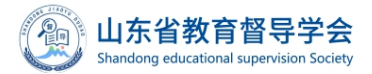

标梵互动®

点击生成订单后,就会返回到列表页,当督导学会收到对公转账时,将在后台打上已支付标签,前台订单状态也会发生变化。学会也会进行发票开具,开票后也会将标签在后台对应单据中打上,当会员登录时可查看到单据状态的变化。

| 活动缴纳订单列表                 |                          |              |        |
|--------------------------|--------------------------|--------------|--------|
| 订单数搜索: 按支付方式搜索           | > 芭 按订单创建时间搜索            | 全部           | ✓ Q 搜索 |
|                          |                          |              |        |
| 2023秋季教育评比大赛66 缴约        | 內订单: ¥ 0.02 未支付金额: ¥ 0   | 02           |        |
| 订单编码: N20231103144859411 | 265833 创建时间:2023-11-03 支 | 付方式: 公对公转账缴费 | 青香江的信息 |
| 缴费方式: 先支付后开票             | 日 是否开票 日 是否付款 订          | 单状态: 未开票末支付  |        |
| 如果选择个人扫码                 | 垫付缴费时,需要勾选对              | 应缴费报名人员      |        |
| 支付方式                     |                          |              |        |
| ○ 公对公转账缴                 | 费 ● 个人扫码垫                | 付缴费(微信支付)    |        |
|                          | 请在下方报名列表勾选相              | 应的报名人员进行缴费!  |        |
|                          |                          |              |        |
| 报名列表                     |                          |              |        |
| 序号                       | 姓名                       | 手机号          | 支付状态   |
| 57                       | 阿萨德                      | 15264899777  | 未支付    |
| 58                       | 千万                       | 15296367855  | 未支付    |

选择需要缴费的人员后,点击开始支付,这里需要注意,点击开始支付后,会将支付订单传 递至微信支付平台,所以不能再进行支付方式变更,请大家注意!

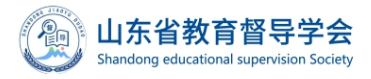

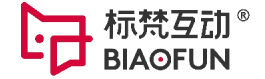

| 支付方式      |                                            |
|-----------|--------------------------------------------|
| ○ 公对公转账缴费 | ● 个人扫码垫付缴费 (微信支付)                          |
|           |                                            |
| Ϋ́        | <b>清注意:点击"开始支付"后,不能再变更支付方式!</b>            |
|           | 已勾选1 <mark>位</mark> 人员进行缴费,共 <b>计0.01元</b> |
|           | 开始支付                                       |

报名列表

| 序号   | 姓名  | 手机号         | 支付状态     |
|------|-----|-------------|----------|
| 2 57 | 阿萨德 | 15264899777 | い<br>未支付 |

点击开始支付后,显示二维码,打开微信扫一扫,支付成功后,如订单全额支付,则跳转至 活动订单列表页,如订单金额部分支付,则确认是否修改发票邮箱,如需要修改发票邮箱, 修改完成后,仍旧停留在订单缴费页面,这时候已支付人员的发票邮箱已变动,可再次勾选 未缴费人员进行活动缴费。

一个二维码的时效是2分钟,2分钟后没有支付成功,页面会刷新,需要重新点击发起支付。

| 学会动态 | 学术研究 | 经验交流       | 通知公告 |
|------|------|------------|------|
|      |      |            |      |
|      | 您已支  | 团成功        |      |
|      | 3秒/  | <b>言跳转</b> |      |
|      |      |            |      |

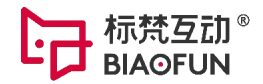

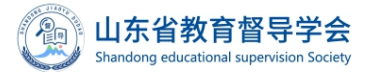

1 小大少粉六叔巳

| SI SI | 山尓自我自首守子<br>handong educational supervision S | Society                            |                   |        | 8 山东教     | 育督导学会 退出登录 |
|-------|-----------------------------------------------|------------------------------------|-------------------|--------|-----------|------------|
| 前     | 反 学会概况                                        | 学会动态                               | 学术研究 经验交流         | 通知公告   | 标准规范      | 政策法规       |
|       |                                               |                                    | 新增发票邮箱            |        |           |            |
| 支付7   | 方式                                            | 请确认是否修改                            | 2当前邮箱             |        |           |            |
|       |                                               | 费 yumj@iCloud.co                   | om                |        |           |            |
|       |                                               |                                    |                   |        |           |            |
|       |                                               |                                    | 确定                |        |           |            |
|       |                                               |                                    |                   |        | k         |            |
|       | 山东省教育督导学                                      | 2<br>Society                       |                   |        | 8 山东教     | 育督导学会 退出登录 |
| jan s | mandong educational supervision s             | 学会动态                               | 学术研究 经验交流         | 通知公告   | 标准规范      | 政策法规       |
|       |                                               |                                    |                   |        |           |            |
| 支付    | 方式                                            |                                    |                   |        |           |            |
|       | ○ 公对公转账缴                                      | <b>火</b> 费                         | 个人扫码垫付缴费(微信支付)    | 4)     |           |            |
|       |                                               |                                    |                   |        |           |            |
|       |                                               | 请在1                                | 万方报名列表勾选相应的报名人员进行 | 徽费!    |           |            |
| 报名    | 列表                                            |                                    |                   |        |           |            |
|       | 序号                                            | 姓名                                 | 手机号               | 支付状态   | 由服弁       | 自<br>一     |
|       | ☑ 43                                          | 俞梦佳                                | 15258529882       | 已支付    | yumj3@iCl | oud.com    |
|       | 44                                            | 付新                                 | 15258596988       | 未支付    | yumj@iCle | oud.com    |
|       | 82                                            | 县金                                 | 15258560228       | 禾支付    | yumj@iCle | bud.com    |
| 当订单   | 已全额支付时                                        | ,会打上支付标                            | 签                 |        |           |            |
| 2023秒 | 《季教育评比大赛5 缴纳议                                 | <sub>J单:</sub> ¥0.01 <sub>未支</sub> | [付金额: ¥0          |        |           |            |
| 订单编码  | 马: N202311031502457464 <sup>.</sup>           | 12698 创建时间: 2023-11-03             | 支付方式: 个人基         | 垫付扫码缴费 | 3TM 77 20 | ***        |
| 缴费方式  | 式: 先支付后开票                                     | ● 是否开票                             | Yd款 订单状态: 未开景     | 票已支付   | り甲己元成     | 旦有以甲信息     |

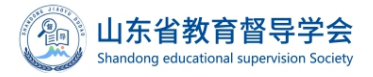

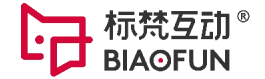

 序号
 姓名
 手机号
 支付状态

 2 57
 阿萨德
 15264899777
 已支付

# 1.2.3 活动报名查询

### 点击活动报名查询

| 山东省教育督导学会       A 山东教育督导学会 遇出登录         Shandong educational supervision Society       A 山东教育督导学会 遇出登录 |          |       |                                                                                 |                                                              |       |      |          |  |  |
|----------------------------------------------------------------------------------------------------|----------|-------|---------------------------------------------------------------------------------|--------------------------------------------------------------|-------|------|----------|--|--|
| 首页                                                                                                    | 学会概况     | 学会动态  | 学术研究                                                                            | 经验交流                                                         | 通知公告  | 政策法规 | 标准规范     |  |  |
| 脅 首页 > 会员中心 > 活                                                                                        | 动报名      |       |                                                                                 |                                                              |       |      |          |  |  |
| 山东教育督导                                                                                                 | 学会       |       |                                                                                 |                                                              |       |      |          |  |  |
| 活动报名                                                                                                   | <b>3</b> | 动报名查询 |                                                                                 |                                                              |       |      |          |  |  |
|                                                                                                    |          |       | 2023年秋季教(<br>活动时间: 2023年<br>举办单位: 山东留<br>报名人数: 3人<br>联系电话: 0531-5<br>联系人手机号: 15 | <b>育会议</b><br>10月31日——2023年1<br>故育奮导学会<br>69885<br>258529882 | 1月18日 | 已报名末 | 安村<br>J单 |  |  |
|                                                                                                    |          | 11 -  | 2023秋季教育                                                                        | 平比大寨66                                                       |       |      |          |  |  |

可查看某个活动,市/县区的报名人员,不可导出,只能查看

| 山东教育督导学会<br>理事单位     |                       |              |                      |     |      |  |  |  |
|----------------------|-----------------------|--------------|----------------------|-----|------|--|--|--|
| 活动报名 活动报名查询          |                       |              |                      |     |      |  |  |  |
| 活动名称·<br>2023年秋季教育会议 | 市:<br>济 <sub>南市</sub> | 区/县:         | <b>单位:</b><br>~ 调输入单 | 位名称 | Q 搜索 |  |  |  |
| 市                    | 区/县                   | 单位名称         | 姓名                   | 性别  | 备注   |  |  |  |
| 济南市                  | 市中区                   | 山东标梵信息技术有限公司 | 千万                   | 男   |      |  |  |  |
| 济南市                  | 市中区                   | 山东标梵信息技术有限公司 | 阿萨德                  | 男   |      |  |  |  |
|                      |                       |              |                      |     |      |  |  |  |

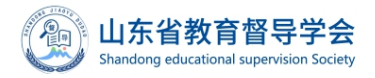

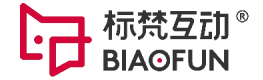

## 1.3会费缴纳

## 1.3.1 先支付后开收据

下拉在会员中心-会费缴纳模块,点击去缴纳

| 山东省教育督导学会     Shandong educational supervision Society |                     |                   |      |      |      |      |      |        |
|--------------------------------------------------------|---------------------|-------------------|------|------|------|------|------|--------|
|                                                        | 首页                  | 学会概况              | 学会动态 | 学术研究 | 经验交流 | 通知公告 | 政策法规 | 标准规范   |
|                                                        | <b>会费缴纳</b><br>2023 | 3年会费缴纳- 未缴<br>去缴纳 | 纳    |      |      |      |      | 宣看更多 > |

先仔细阅读缴费说明,则选择支付方式,与活动订单类似

### 2023年会费缴纳订单

| 单据编码:                                                                                                    | N20231103152158798606376                | 单据日期: 2023-11-03 | 缴费单位:          | 山东省历城区督导办 | 会员等级: - | 一般单位   |  |  |
|----------------------------------------------------------------------------------------------------|-----------------------------------------|------------------|----------------|-----------|---------|--------|--|--|
| 缴费方式:                                                                                                    |                                         | 支付方式:            | 订单金额:          | ¥0.01     | 未支付金额:  | ¥ 0.01 |  |  |
| 订单状态:                                                                                                    | 未开票未支付                                  | 电子发票及收据邮箱:       | ymj@qq.com (   | 这修改       |         |        |  |  |
| 缴纳说明:1.通过单位财务部门账户转账缴费请选择公对公转账缴费;<br>2.通过个人用微信绑定公务卡缴费,请选择个人垫付付扫码缴费;<br>3.如需先开收据后付款,请选择先开收据后支付,待收到收据,且单据状态为已开票后,在订单列表页点击"查看订单信息"进行支付;<br>4.选择支付方式为个人垫付扫码缴费,在点击"开始支付"后,不能再变更支付方式。 |                                         |                  |                |           |         |        |  |  |
| 付方式                                                                                                    |                                         |                  |                |           |         |        |  |  |
|                                                                                                    | 八、大大大大大大大大大大大大大大大大大大大大大大大大大大大大大大大大大大大大大 |                  | ○ ▲ 口口执付御書 (微) | ÷±(+)     |         |        |  |  |

## 1.3.2 先开收据后支付

当有需要先开收据时,点击该按钮

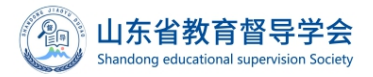

|  | 梵互动 <sup>®</sup><br>OFUN |
|--|--------------------------|
|--|--------------------------|

| 缴纳说明: 1.通过单位财务部门账户转账缴费请选择公对?                          | 公转账缴费;                                                        |                |    |  |  |  |  |  |  |  |
|-------------------------------------------------------|---------------------------------------------------------------|----------------|----|--|--|--|--|--|--|--|
| 2.通过个人用微信绑定公务卡缴费,请选择个人垫付付扫码缴费;                        |                                                               |                |    |  |  |  |  |  |  |  |
| 3.如需先开收据后付款,请选择先开收据后支付                                | 3.如需先开收据后付款,请选择先开收据后支付,待收到收据,且单据状态为已开票后,在订单列表页点击"查看订单信息"进行支付; |                |    |  |  |  |  |  |  |  |
| 4.选择支付方式为个人垫付扫码缴费,在点击"开始支付"后,不能再变更支付方式。               |                                                               |                |    |  |  |  |  |  |  |  |
| 支付方式                                                  |                                                               |                |    |  |  |  |  |  |  |  |
| ○ 公对公转账缴费                                             | ○ 个人扫码垫付缴费 (微信支付)                                             |                |    |  |  |  |  |  |  |  |
| <u>ㅅㅁ᠆ᡞᄽᄍᆡᅶᇿ</u> ᆥᇊᄜᄮ                                 | ナズム曲司士                                                        | 先开收据局          | 支付 |  |  |  |  |  |  |  |
| 会显示订单确认成切, 然后跳转                                       | 专至会贺列表<br>                                                    |                |    |  |  |  |  |  |  |  |
| 山东省教育督导学会<br>Shandong educational supervision Society | 订单确认成功                                                        | A 山东省历城区督导办 退出 | 證录 |  |  |  |  |  |  |  |
| 首页 学会概况 学会动态                                          | 学术研究 经验交流                                                     | 通知公告 政策法规 标准规范 |    |  |  |  |  |  |  |  |
| 缴纳说明: 1.通过单位财务部门账户转账缴费请选择公对公                          | \$转账缴费;                                                       |                |    |  |  |  |  |  |  |  |
| 2.通过个人用微信绑定公务卡缴费,请选择个人                                | 垫付付扫码缴费;                                                      |                |    |  |  |  |  |  |  |  |
| 3.如需先开收据后付款,请选择先开收据后支付                                | t 法收到收据 日弟提拔本为已开票后 在订单列丰而占未"考                                 | 香着订单信息"讲行支付:   |    |  |  |  |  |  |  |  |
|                                                       | 1,1,1,1,1,1,1,1,1,1,1,1,1,1,1,1,1,1,1,                        | 2004/00/2020   |    |  |  |  |  |  |  |  |

# 

当督导学会财务人员把收据发送给会员单位,会在官网后台打上已开票标签后,会员单位再 发起支付。

| 山东省历城区督导办                                       |              |   |        |
|-------------------------------------------------|--------------|---|--------|
| 会费缴纳订单列表                                        |              |   |        |
| <b>订单数搜索:</b> 按支付方式搜索 > 目 按订单创建时间搜              | 炎 全部         | ~ | Q 搜索   |
|                                                 |              |   |        |
| 2023年度会费缴纳订单: ¥0.01 未支付金额: ¥0.01                |              |   |        |
| 订单编码: N20231103152158798606376 创建时间: 2023-11-03 | 支付方式:        |   | 音看订单信息 |
| 缴费方式: 先开票后支付                                    | 订单状态: 未开票未支付 |   |        |

如未开票,不能发起支付

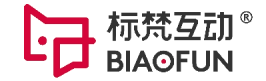

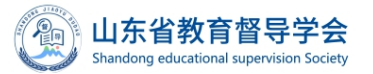

官网会员操作手册

| 山东省教育督导学会<br>Shandong educational supervision Society |               | <ul> <li>该订单还未开票不能发起支付</li> </ul> |             | 8 山东省历城区督导办 |        | 或区督导办 退出 <u>客</u> |
|-------------------------------------------------------|---------------|-----------------------------------|-------------|-------------|--------|-------------------|
| 首页 学会 <b>概况</b>                                       | 学会动态          | 学术研究                              | 经验交流        | 通知公告        | 政策法规   | 标准规范              |
| 费缴纳订单列表                                               |               |                                   |             |             |        |                   |
| 单数搜索: 按支付方式搜索                                         | ~ = ±         | 安订单创建时间搜索                         | 全部          | ~           | Q 搜索   |                   |
|                                                       |               |                                   |             |             |        |                   |
| 2023年度会费缴纳订单: ¥0.0                                    | 1 未支付金        | 额: ¥0.01                          |             |             |        |                   |
| 订单编码: N2023110315215879860633                         | 76 创建时间: 2023 | -11-03 支付                         | 1方式:        |             | 本形行动后南 |                   |
| 缴费方式: 先开票后支付                                          | 是否开票          | 是否付款 订单                           | 她状态: 未开票未支付 |             |        |                   |
|                                                       |               |                                   |             |             |        |                   |

当后台已打上开票标签后,点击查看订单信息,发起支付

| 会费缴纳   | 订单列表                       |               |          |       |        |      |  |  |
|--------|----------------------------|---------------|----------|-------|--------|------|--|--|
| 订单数搜索: | 按支付方式搜索                    | > 芭 按订单创建时间搜索 |          | 全部    | ~      | Q 搜索 |  |  |
|        |                            |               |          |       |        |      |  |  |
| 2023年度 | 会费缴纳订单: ¥0.01              | 未支付金额: ¥0.01  |          |       |        |      |  |  |
| 订单编码:  | N20231103152158798606376 创 | 支付方式:         |          |       | 吉委订单信息 |      |  |  |
| 缴费方式:5 | ホ开票后支付                     | 2 是否开票 是否付款   | 订单状态: 已分 | 于票末支付 | 巨骨り中心の |      |  |  |

在订单页面,选择支付方式,进行支付,与活动订单类似

### 2023年会费缴纳订单

| 单据编  | 码: N20231103152158798606376                                                                                                    | 单据日期: 2023-11-03 | 缴费单位: 山东省历城区          | 醫导办 会员等级: | 一般单位    |
|------|----------------------------------------------------------------------------------------------------|------------------|-----------------------|-----------|---------|
| 缴费方  | 式: 先开票后支付                                                                                                    | 支付方式:            | 订单金额: ¥0.01           | 未支付金额。    | ÷ ¥0.01 |
| 订单状  | 态: 已开票未支付                                                                                                    | 电子发票及收据邮箱: ymj@  | qq.com <sup>亿修改</sup> |           |         |
| 缴纳说  | <ul> <li>(初: 1.通过单位财务部门账户转账缴费请选择公对公转账缴费;</li> <li>2.通过个人用微信绑定公务卡缴费,请选择个人垫付付扫码缴费;</li> <li>3.如需先开收据后付款,请选择先开收据后支付,待收到收据,且单据状态为已开票后,在订单列表页点击"直看订单信息"进行支付;</li> <li>4.选择支付方式为个人垫付扫码缴费,在点击"开始支付"后,不能再变更支付方式。</li> </ul> |                  |                       |           |         |
| 支付方式 |                                                                                                    |                  |                       |           |         |
|      | ● 公对公转账缴费                                                                                                    | 01               | 入扫码垫付缴费 (微信支付)        |           |         |